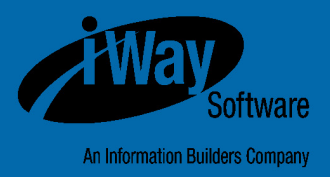

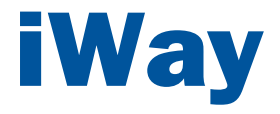

## Omni-Patient<sup>™</sup> Server Installation and Configuration Guide

Version 2.3.x

DN3502211.0216

Active Technologies, EDA, EDA/SQL, FIDEL, FOCUS, Information Builders, the Information Builders logo, iWay, iWay Software, Parlay, PC/FOCUS, RStat, Table Talk, Web390, WebFOCUS, WebFOCUS Active Technologies, and WebFOCUS Magnify are registered trademarks, and DataMigrator and Hyperstage are trademarks of Information Builders, Inc.

Adobe, the Adobe logo, Acrobat, Adobe Reader, Flash, Adobe Flash Builder, Flex, and PostScript are either registered trademarks or trademarks of Adobe Systems Incorporated in the United States and/or other countries.

Due to the nature of this material, this document refers to numerous hardware and software products by their trademarks. In most, if not all cases, these designations are claimed as trademarks or registered trademarks by their respective companies. It is not this publisher's intent to use any of these names generically. The reader is therefore cautioned to investigate all claimed trademark rights before using any of these names other than to refer to the product described.

Copyright <sup>©</sup> 2016, by Information Builders, Inc. and iWay Software. All rights reserved. Patent Pending. This manual, or parts thereof, may not be reproduced in any form without the written permission of Information Builders, Inc.

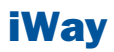

### **Contents**

| Preface                                                      | 5  |
|--------------------------------------------------------------|----|
| Documentation Conventions                                    | 6  |
| Related Publications                                         | 6  |
| Customer Support                                             | 7  |
| Help Us to Serve You Better                                  | 7  |
| User Feedback                                                | 9  |
| iWay Software Training and Professional Services             | 10 |
| 1. Prerequisites for Omni-Patient Server                     | 11 |
| Supported Platforms                                          | 12 |
| User ID Access Requirements                                  | 12 |
| Omni-Patient Distribution Files                              | 13 |
| Backup Considerations                                        | 13 |
| 2. Installing and Configuring Omni-Patient Server on Windows | 15 |
| Installing a New Version of OmniGen Server                   | 16 |
| Configuring Omni-Patient Server                              | 17 |
| Configuring DIB.PROPERTIES                                   | 17 |
| Adding JDBC Database Drivers to the Omni-Patient Server      | 17 |
| 3. Installing and Configuring Omni-Patient Server on Linux   | 19 |
| Installing Omni-Patient Server                               | 20 |
| Configuring the Basic Database                               | 20 |
| Configuring Omni-Gen Server Components on the Linux Server   | 21 |
| Creating the Omni-Gen Server Database Table                  | 25 |
| Starting and Stopping Omni-Patient Server                    | 26 |
| 4. Verifying Omni-Patient Server                             | 27 |
| Verifying an Active Omni-Patient Server                      | 28 |
| 5. Configuring iWay Master Data Center                       | 35 |
| Configuring iWay MDC Database Connections                    |    |

| Contents |
|----------|
|----------|

| Creating the Omni-Patient Application Database Tables<br>Starting the Omni-Patient Application<br>Stopping the Omni-Patient Application                                                                                                    | 37<br>38<br>38                                     |
|----------------------------------------------------------------------------------------------------|----------------------------------------------------|
| Starting the Omni-Patient Application<br>Stopping the Omni-Patient Application                                                                                                    |                                                    |
| Stopping the Omni-Patient Application                                                                                                    |                                                    |
| 6 Configuring iWay Master Data Center Design Time Requirements                                                                                                    |                                                    |
| or comparing may muster bata conter besign time requirements                                                                                                    | 39                                                 |
| Configuring the iWay MDC License                                                                                                    | 40                                                 |
| Configuring the Runtime Location                                                                                                    | 42                                                 |
| Importing the Mastering Projects                                                                                                    | 45                                                 |
| Configuring the Database Connections                                                                                                    | 48                                                 |
| Configuring the iWay Service Manager Data Source                                                                                                    | 52                                                 |
| A. Omni-Patient Configuration Files                                                                                                    | 55                                                 |
|                                                                                                    |                                                    |
| Omni-Patient iSM/DQS Application                                                                                                    | 56                                                 |
| Omni-Patient iSM/DQS Application<br>DIB.PROPERTIES                                                                                                    | 56<br>56                                           |
| Omni-Patient iSM/DQS Application<br>DIB.PROPERTIES<br>OMNIGENSERVER.XML                                                                                                    | 56<br>56<br>68                                     |
| Omni-Patient iSM/DQS Application<br>DIB.PROPERTIES<br>OMNIGENSERVER.XML<br>IWAY7.CMD                                                                                                    | 56<br>56<br>68<br>68                               |
| Omni-Patient iSM/DQS Application<br>DIB.PROPERTIES<br>OMNIGENSERVER.XML<br>IWAY7.CMD<br>CLEANSING.XML                                                                                                    | 56<br>68<br>68<br>68                               |
| Omni-Patient iSM/DQS Application<br>DIB.PROPERTIES<br>OMNIGENSERVER.XML<br>IWAY7.CMD<br>CLEANSING.XML<br>MASTERING.XML                                                                                                    | 56<br>68<br>68<br>68<br>68<br>68                   |
| Omni-Patient iSM/DQS Application<br>DIB.PROPERTIES<br>OMNIGENSERVER.XML<br>IWAY7.CMD<br>CLEANSING.XML<br>MASTERING.XML<br>DATADICTIONARY.PROPERTIES                                                                                                    | 56<br>68<br>68<br>68<br>68<br>68<br>68             |
| Omni-Patient iSM/DQS Application<br>DIB.PROPERTIES<br>OMNIGENSERVER.XML<br>IWAY7.CMD<br>CLEANSING.XML<br>MASTERING.XML<br>DATADICTIONARY.PROPERTIES<br>Remediation and 360 Viewer Configuration                                                             | 56<br>68<br>68<br>68<br>68<br>68<br>69<br>71       |
| Omni-Patient iSM/DQS Application<br>DIB.PROPERTIES<br>OMNIGENSERVER.XML<br>IWAY7.CMD<br>CLEANSING.XML<br>MASTERING.XML<br>DATADICTIONARY.PROPERTIES<br>Remediation and 360 Viewer Configuration<br>Container Server Configuration                           | 56<br>68<br>68<br>68<br>68<br>69<br>71<br>71       |
| Omni-Patient iSM/DQS Application<br>DIB.PROPERTIES<br>OMNIGENSERVER.XML<br>IWAY7.CMD<br>CLEANSING.XML<br>MASTERING.XML<br>DATADICTIONARY.PROPERTIES<br>Remediation and 360 Viewer Configuration<br>Container Server Configuration<br>REMEDIATION.PROPERTIES | 56<br>68<br>68<br>68<br>68<br>68<br>69<br>71<br>71 |

### **Preface**

This documentation describes how to install and configure Omni-Patient<sup>™</sup> Server as a Windows Service using SQL Server Windows Authentication. Included in the documentation are steps to create multiple Windows Services for MDC projects running on the same server. There are optional steps for configuring the MDC IDE. However, these steps are not required for the Omni-Patient Server installation.

### **How This Manual Is Organized**

This manual includes the following chapters:

|   | Chapter/Appendix                                                   | Contents                                                                                                    |  |
|---|--------------------------------------------------------------------|----------------------------------------------------------------------------------------------------|--|
| 1 | Prerequisites for<br>Omni-Patient Server                           | Describes prerequisites for Omni-Patient Server.                                                                   |  |
| 2 | Installing and Configuring<br>Omni-Patient Server on<br>Windows    | Describes how to install and configure Omni-Patient Server on Windows.                                             |  |
| 3 | Installing and Configuring<br>Omni-Patient Server on<br>Linux      | Describes how to install and configure Omni-Patient<br>Server on Linux.                                            |  |
| 4 | Verifying Omni-Patient<br>Server                                   | Describes how to verify Omni-Patient Server.                                                                       |  |
| 5 | Configuring iWay Master<br>Data Center                             | Describes how to configure iWay Master Data Cente<br>(MDC) and iWay Service Manager (iSM) runtime<br>requirements. |  |
| 6 | Configuring iWay Master<br>Data Center Design Time<br>Requirements | Describes how to configure iWay Master Data Center<br>(MDC) design time requirements.                              |  |

|   | Chapter/Appendix                    | Contents                                                                  |
|---|-------------------------------------|---------------------------------------------------------------------------|
| A | Omni-Patient Configuration<br>Files | Lists and describes all of the configuration files used for Omni-Patient. |

### **Documentation Conventions**

The following table lists and describes the documentation conventions that are used in this manual.

| Convention    | Description                                                                                                    |
|---------------|----------------------------------------------------------------------------------------------------|
| THIS TYPEFACE | Denotes syntax that you must type exactly as shown.                                                                                                    |
| or            |                                                                                                    |
| this typeface |                                                                                                    |
| this typeface | Represents a placeholder (or variable), a cross-reference, or an important term. It may also indicate a button, menu item, or dialog box option that you can click or select. |
| underscore    | Indicates a default setting.                                                                                                    |
| Key + Key     | Indicates keys that you must press simultaneously.                                                                                                    |
| 8             | Indicates two or three choices. Type one of them, not the braces.                                                                                                    |
|               | Separates mutually exclusive choices in syntax. Type one of them, not the symbol.                                                                                             |
|               | Indicates that you can enter a parameter multiple times. Type only the parameter, not the ellipsis ().                                                                        |
|               | Indicates that there are (or could be) intervening or additional commands.                                                                                                    |
|               |                                                                                                    |

### **Related Publications**

Visit our Technical Documentation Library at *http://documentation.informationbuilders.com*. You can also contact the Publications Order Department at (800) 969-4636.

### **Customer Support**

Do you have questions about this product?

Join the Focal Point community. Focal Point is our online developer center and more than a message board. It is an interactive network of more than 3,000 developers from almost every profession and industry, collaborating on solutions and sharing every tips and techniques. Access Focal Point at <a href="http://forums.informationbuilders.com/eve/forums">http://forums.informationbuilders.com/eve/forums</a>.

You can also access support services electronically, 24 hours a day, with InfoResponse Online. InfoResponse Online is accessible through our website,

*http://www.informationbuilders.com*. It connects you to the tracking system and knownproblem database at the Information Builders support center. Registered users can open, update, and view the status of cases in the tracking system and read descriptions of reported software issues. New users can register immediately for this service. The technical support section of *www.informationbuilders.com* also provides usage techniques, diagnostic tips, and answers to frequently asked questions.

Call Information Builders Customer Support Services (CSS) at (800) 736-6130 or (212) 736-6130. Customer Support Consultants are available Monday through Friday between 8:00 A.M. and 8:00 P.M. EST to address all your questions. Information Builders consultants can also give you general guidance regarding product capabilities. Be prepared to provide your six-digit site code (*xxxx.xx*) when you call.

To learn about the full range of available support services, ask your Information Builders representative about InfoResponse Online, or call (800) 969-INFO.

### **Help Us to Serve You Better**

To help our consultants answer your questions effectively, be prepared to provide specifications and sample files and to answer questions about errors and problems.

The following table lists the environment information that our consultants require.

| Platform         |  |
|------------------|--|
| Operating System |  |
| OS Version       |  |
| JVM Vendor       |  |
| JVM Version      |  |

The following table lists the deployment information that our consultants require.

| Adapter Deployment                              |  |
|-------------------------------------------------|--|
| Container                                       |  |
| Version                                         |  |
| Enterprise Information<br>System (EIS) - if any |  |
| EIS Release Level                               |  |
| EIS Service Pack                                |  |
| EIS Platform                                    |  |

The following table lists iWay-related information needed by our consultants.

| iWay Adapter       |  |
|--------------------|--|
| iWay Release Level |  |
| iWay Patch         |  |

The following table lists additional questions to help us serve you better.

| <b>Request/Question</b>                                                         | Error/Problem Details or Information |
|---------------------------------------------------------------------------------|--------------------------------------|
| Did the problem arise through a service or event?                               |                                      |
| Provide usage scenarios or summarize the application that produces the problem. |                                      |
| When did the problem start?                                                     |                                      |
| Can you reproduce this problem consistently?                                    |                                      |
| Describe the problem.                                                           |                                      |
| Describe the steps to reproduce the problem.                                    |                                      |

| <b>Request/Question</b>                                                                                                    | Error/Problem Details or Information |
|----------------------------------------------------------------------------------------------------|--------------------------------------|
| Specify the error messages.                                                                                                    |                                      |
| Any change in the application<br>environment: software<br>configuration, EIS/database<br>configuration, application, and<br>so forth? |                                      |
| Under what circumstance does the problem <i>not</i> occur?                                                                            |                                      |

The following is a list of error and problem files that might be applicable.

- □ Input documents (XML instance, XML schema, non-XML documents)
- Transformation files
- Error screen shots
- Error output files
- Trace files
- Service Manager package to reproduce problem
- Custom functions and agents in use
- Diagnostic Zip
- Transaction log

For information on tracing, see the iWay Service Manager User's Guide.

### **User Feedback**

In an effort to produce effective documentation, the Technical Content Management staff welcomes your opinions regarding this document. Please use the Reader Comments form at the end of this document to communicate your feedback to us or to suggest changes that will support improvements to our documentation. You can also contact us through our website, *http://documentation.informationbuilders.com/connections.asp*.

Thank you, in advance, for your comments.

### iWay Software Training and Professional Services

Interested in training? Our Education Department offers a wide variety of training courses for iWay Software and other Information Builders products.

For information on course descriptions, locations, and dates, or to register for classes, visit our website, *http://education.informationbuilders.com*, or call (800) 969-INFO to speak to an Education Representative.

Interested in technical assistance for your implementation? Our Professional Services department provides expert design, systems architecture, implementation, and project management services for all your business integration projects. For information, visit our website, *http://www.informationbuilders.com/consulting*.

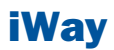

# **1** Prerequisites for Omni-Patient Server

This chapter provides prerequisite information for Omni-Patient Server.

### **Topics:**

- Supported Platforms
- □ User ID Access Requirements
- Omni-Patient Distribution Files
- Backup Considerations

### **Supported Platforms**

The Omni-Patient Server supports the following platforms:

AIX

- Linux
- Microsoft Windows 7
- □ Windows Server<sup>®</sup> 2008/2012

### **User ID Access Requirements**

### Windows

The user ID for the Omni-Patient Server installation requires the following access:

- Ability to log on with Remote Desktop (RDP), which requires Allow logon through Terminal Services.
- Administrator privileges for installation on Windows and configuration of Windows services.
- Database account with SQL Server Windows Authentication, including privileges to create or drop Omni-Patient databases.

### Linux

The user ID for the Omni-Patient Server installation requires the following access:

- Ability to logon using Putty and Winscp.
- □ Root access is needed.

### TCP/IP

Omni-Patient uses the following TCP/IP ports:

- OmniPatient REST Port 6199
- OmniPatient Soap Port 8999
- OmniPatient Soap Port 9000
- OmniPatient Web Console 9999
- OmniPatient Telnet Port 9988
- OmniPatient Cleansing 9501
- OmniPatient Cleansing 9502

- OmniPatient Matching 9503
- OmniPatient Matching 9504
- OmniPatient Merging 9505
- OmniPatient Merging 9506
- OmniPatient Internal 10000
- OmniPatient Internal 10001
- □ Any required database ports for JDBC connectivity.

#### Java

Omni-Patient requires a Java Runtime Environment. The latest Java 7 update should be installed on the server. Enter the following command to verify the Java version that is installed on the server:

#### Java -version

### **Database Drivers**

Omni-Patient supports SQL Server, DB2, and PostgreSQL databases, and requires the JDBC database associated with the Omni-Patient implementation.

### **Omni-Patient Distribution Files**

Omni-Patient is distributed as the following set of .zip archive files that must be uploaded to the server:

- □ **OmniPatient**-<*version*>.zip.
- □ Workbench-<version>.zip. Contains the sample IDS documents.
- □ **IDS-<version>.zip.** Contains samples and documentation for gap analysis.

### **Backup Considerations**

To create a backup of Omni-Patient:

**1.** Stop all iWay Service Manager (iSM) and iWay Master Data Center (MDC) Windows services or Linux processes.

## For Windows:

**For Linux:** 

./omni.sh stop

**2.** Create a backup of the entire installation directory.

For example:

D:\OmniGenServer

## 2 Installing and Configuring Omni-Patient Server on Windows

This chapter describes how to install and configure Omni-Patient Server on Windows.

### **Topics:**

- Installing a New Version of OmniGen Server
- Configuring Omni-Patient Server

### **Installing a New Version of OmniGen Server**

To install Omni-Patient Server on Windows, extract the following file to a selected drive on your system:

OmniPatient-<version>.zip

A directory named Omni-Patient will be created, which contains the product (for example, D:\OmniGenServer).

Extracting the Omni-Patient-<version>.zip file creates the following subdirectories:

### 🗆 cmd

This subdirectory contains a complete iWay Service Manager (iSM) environment, along with the Omni-Patient application and template.

### 🗆 iway7

This subdirectory contains a complete iWay Service Manager (iSM) environment, along with the Omni-Patient application. The Omni-Patient application is deployed in the extracted iway7 environment. The installer will need to make two changes (described in this dicumentation) to the template and redeploy the Omni-Patient application.

For future reference in this document, [iway\_home] will refer to the following iSM root directory on Windows:

D:\OmniGenServer\iway7

### □ mastering

This subdirectory contains the following additional directories:

- □ cleansing
- matching
- merging
- Runtime

For future reference in this document, [mdc\_home] will refer to the following root directory on Windows:

D:\OmniGenServer\mastering

### samples

The subdirectory contains a complete set of samples to verify the Omni-Patient application.

### **Configuring Omni-Patient Server**

### In this section:

Configuring DIB.PROPERTIES

Adding JDBC Database Drivers to the Omni-Patient Server

### How to:

Create the SQL Server, DB2, or PostgreSQL Databases for Omni-Patient

Update Omni-Patient With the Database Connection Information

This section explains the steps required to configure Omni-Patient and update the configuration files used for Omni-Patient. In addition, information is provided on how these configuration files can be used to tune Omni-Patient in the environment of a customer.

The Omni-Patient iSM/MDC application has several configuration files associated with it. Each is described below. The additional Omni-Patient properties are described in a later section.

The following configuration properties containing the database connections must be completed before starting OmniPatient for the first time.

### **Configuring DIB.PROPERTIES**

The purpose of the DIB.PROPERTIES configuration file is to configure core properties for the Omni-Patient iSM application. This file is located in the following directory:

[iwayhome]\config\OmniGenServer\resources

### Adding JDBC Database Drivers to the Omni-Patient Server

To add JDBC database drivers to the Omni-Patient Server, copy the SQL Server, DB2, or PostgreSQL JDBC driver to the following location:

[iwayhome]\config\OmniGenServer\resources

### Procedure: How to Create the SQL Server, DB2, or PostgreSQL Databases for Omni-Patient

- **1.** Use the Administrative and Management tool associated with the database.
- **2.** Create a database called *omnipatient*.
- **3.** Create a database called *omnipatient\_dqc*.

### **Procedure: How to Update Omni-Patient With the Database Connection Information**

**1.** Navigate to where the DIB.PROPERTIES file is located, for example:

[iwayhome]\config\OmniGenServer\resources

- **2.** Edit the database connection information by using a text editor, for example, Notepad.
- **3.** Drop and recreate a database called *omni\_repo*.
- **4.** Locate the *#Data* source attributes and edit the connection information to the Omni-Patient database. For example:

```
#Data source attributes
ds.driver=com.microsoft.sqlserver.jdbc.SQLServerDriver
ds.url=jdbc:sqlserver://hostname:1433;databaseName=omnipatient;
sendStringParametersAsUnicode=false
ds.username=omni ds.password=omni123 db.migrate.target=sqlserver
```

# **3** Installing and Configuring Omni-Patient Server on Linux

This chapter describes how to install and configure Omni-Patient Server on Linux.

### **Topics:**

- □ Installing Omni-Patient Server
- Configuring the Basic Database
- Configuring Omni-Gen Server Components on the Linux Server
- □ Creating the Omni-Gen Server Database Table
- Starting and Stopping Omni-Patient Server

### **Installing Omni-Patient Server**

### How to:

Install Omni-Patient components on the Linux Server

The following steps describe the process of installing Omni-Patient Server components on the Linux server.

### **Procedure: How to Install Omni-Patient components on the Linux Server**

To install Omni-Patient components on the Linux server:

**1.** Download Omni-Patient Server (also known as Omni-Gen Server) from the following website:

### **Omni-Patient Server 2.3.3**

http://iomnibld.ibi.com:8081/nexus/content/repositories/releases/com/iwaysoftware/omni/ OmniPatient/2.3.3/OmniPatient-2.3.3.zip

2. Unzip or extract the files to the following installation directory:

/data/omnipatient/OmniGenServer [installation directory]

- **3.** You must now change the permissions since the execute permission is lost when the product is unzipped. To change the permissions:
  - a. Change the directory to the location of the Omni-Gen Server installation directory.
  - **b.** Enter the following syntax:

find . -name "\*.sh" -exec chmod 755 {} \;

- **4.** Edit the Omni-Gen Server configuration files as described in *Configuring the Basic Database* on page 20.
- **5.** Create the Omni-Gen Server Tables. For more information, see *Configuring Omni-Gen* Server Components on the Linux Server on page 21.

### **Configuring the Basic Database**

This section describes how to configure a basic database using PgAdmin, DB2 Studio, SQL Server Management Studio, or other SQL based management studios.

To configure a basic database:

**1.** Create the databases for OmniPatient and DQC (for example, Omnipatient and omnipatient\_dqc).

**2.** Specify the databases. For more information, see *Configuring Omni-Gen Server Components on the Linux Server* on page 21.

### **Configuring Omni-Gen Server Components on the Linux Server**

### How to:

Configure the Omni-Gen Server Components

Edit the Omni-Gen Server Configuration Files

Edit the Omni-Gen Server Mastering Matching Configuration File

The following steps describe the process of configuring the Omni-Gen Server components on the Linux server.

### **Procedure: How to Configure the Omni-Gen Server Components**

- 1. Add the database JDBC drivers to the Omni-Gen Server /lib directories.
- Add PostgreSQL, SQL Server, DB2, or DB2 JDBC jar files to the Omni-Gen Server. The following cp jars can be added to [*install directory*]/iway7/config/OmniGenServer/lib:
  - □ db2jcc\_license\_cu.jar
  - db2jcc4.jar

The following cp jars can be added to [install directory]/iway7/lib:

- □ db2jcc\_license\_cu.jar
- db2jcc4.jar
- 3. Add the database JDBC drivers to the Omni-Gen Server /lib directories.

The following cp jars can be added to [install directory]/mastering/runtime/lib:

- □ db2jcc\_license\_cu.jar
- db2jcc4.jar
- 4. Edit the Omni-Gen Server configuration files.

### **Procedure: How to Edit the Omni-Gen Server Configuration Files**

You can use Winscp to edit DIB.properties located in [*omnigen server installation*]/iway7/config/OmniGenServer/resource.

Update the syntax in the DIB.properties to point to the Omni-Patient database.

**Note:** You can initially set OmniData Source, OPI, and Ramp database connections to the same database.

**1.** Navigate to the following directory:

[omnigen server installation]/iway7/config/OmniGenServer/resource

- 2. Update OmniData Source, OPI, and Ramp database connection URLs in DIB.properties.
- 3. Edit the JDBC connection URL.
- **4.** Enter the JDBC connection information, userid, and password.
- 5. Locate and edit the omni.datasource=omnidatasource
- 6. Locate and edit the opi.datasource=opidatasource
- 7. Locate and edit the ramp.datasource=rampdatasource

The following syntax is from the DIB.properties for each of the datasources. The options for the DIB.property migrate target are:

- □ db.migrate.target=[database]
- □ [database] = postgres, db2, or sqlserver

```
#
_____
# OmniInterface Configuration
  This datasource indicated where the OmniGen interface tables will
#
go.
  Override these values to put the tables in the location based
#
on the connection.
# -------
opi.datasource=opidatasource
#- Default will be to use the same connection as the model. Override
this connection
#- to access OmniGen interface tables from another location.
opi.ds.driver=org.postgresgl.Driver
opi.ds.url=jdbc:postgresgl://10.16.90.64:5432/omnipatient 231 onramp incremental
opi.ds.username=iwayqa
opi.ds.password=iwayqa
opi.schema=
opi.jpa.pu-name=omnigen-interface
```

```
# Configuration for OnRamp Processing.
# Define the datasource used for standard ramp tables.
ramp.datasource=rampdatasource
#- Default will be to use the same connection as the model. Override
this connection
#- to access ramp tables from another location.
ramp.ds.driver=org.postgresgl.Driver
ramp.ds.url=jdbc:postgresql://10.16.90.64:5432/omnipatient_231_
onramp_incremental
ramp.ds.username=iwayqa
ramp.ds.password=iwayga
ramp.schema=
ramp.jpa.pu-name=omnigen-ramp
ramp.datasource.initialsize=2
ramp.datasource.maxidle=10
ramp.datasource.maxnum=20
ramp.datasource.validate.idle=true
ramp.datasource.eviction.interval=2
ramp.datasource.idle.timeout=2
ramp.datasource.max.test=2
# Define the datasource used for fastpath ramp tables.
ramp.fastpath.datasource=rampfastpathdatasource
#- Default will be to use the same connection as the model. Override
this connection
#- to access ramp tables from another location.
ramp.fastpath.ds.driver=[driver]
ramp.fastpath.ds.url=jdbc:sqlserver://[hostname]:1433;databaseName=
[dbname];sendStringParametersAsUnicode=false
ramp.fastpath.ds.username=[user]
ramp.fastpath.ds.password=[pass]
ramp.fastpath.source.schema=
ramp.fastpath.target.schema=
ramp.fastpath.convertinplace=true
```

### Procedure: How to Edit the Omni-Gen Server Mastering Matching Configuration File

**1.** Navigate to the directory where Omni-Gen is installed, for example:

[install directory]/mastering/matching/services

2. Edit the \_match\_services.serverConfig file to link to the Omni-Patient DQC database that was just created, as shown in the following syntax:

### **Creating the Omni-Gen Server Database Table**

</databaseConnection> </databaseConnections>

### How to:

Create the Omni-Gen Server Database Table

This section describes how to create the Omni-Gen Server database table.

### **Procedure: How to Create the Omni-Gen Server Database Table**

**1.** Navigate to the directory where Omni-Gen Server is installed.

Note: You will be running db.create to create all OmniPatient tables.

2. Enter the following syntax to create all OmniPatient tables.

./omni.sh db.create

Optionally, you can enter the following syntax to create Omni-Patient tables only:

./omni.sh db.createModel

You can also use the following syntax to create ramp tables only:

./omni.sh db.upgradeRamp

### **Starting and Stopping Omni-Patient Server**

### How to:

Start the Omni-Patient Server

This section describes how to start and stop the Omni-Patient Server.

### **Procedure: How to Start the Omni-Patient Server**

**1.** Enter the following syntax to start the Omni-Patient Server (also known as Omni-Gen Server).

./omni.sh start

- **2.** Load or import the omni codes and verify them in the database.
- 3. Verify DQS Services.

The following syntax is a sample Omni-Patient Server startup.

```
[iadmin@etl3 OmniGenServer]$ ./omni.sh start
Picked up _JAVA_OPTIONS: -Xmx4g
Buildfile:
/data/omnipatient/OP_initial/OmniGenServer/cmd/scripts/command.xml
start:
start.linux:
control.build-config:
[propertyfile] Updating property file:
/data/omnipatient/OP_initial/OmniGenServer/cmd/conf/OmniController.properties
control.start:
console.build-config:
[propertyfile] Updating property file:
/data/omnipatient/OP_initial/OmniGenServer/cmd/conf/OmniConsole.properties
console.start:
     [exec] Starting iSM base
     [exec] Starting iSM OmniGenServer.
     [exec] Starting the DQ Cleansing Services
     [exec] Starting the DQ Matching Services
     [exec] Starting the DQ Merging Services
```

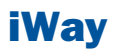

# **4** Verifying Omni-Patient Server

This chapter describes how to verify Omni-Patient Server.

### **Topics:**

Verifying an Active Omni-Patient Server

### Verifying an Active Omni-Patient Server

### How to:

Verify Active Omni-Patient Servers

Verify Active Omni-Patient MDC Servers (Cleansing, Matching, and Merging)

Verify the Omni-Patient Application

This section describes how to verify an Omni-Patient application by:

- □ Verifying that the Omni-Patient Server is active.
- Verifying that the Omni-Patient MDC Servers (MDC Cleansing, Matching, and Merging) are active.

### **Procedure: How to Verify Active Omni-Patient Servers**

To verify that the Omni-Patient Server is active:

**1.** Start iWay Service Manager (iSM) and open the iSM Administration Console by entering the following URL in your web browser:

http://hostname:9999/ism

where:

hostname

Is the location where Omni-Patient was installed.

| iWay Service Man                   | ager                                                       | Management                                           | base                     | ▼ Ø Ø 7.0.2.486       |
|------------------------------------|------------------------------------------------------------|------------------------------------------------------|--------------------------|-----------------------|
| Properties General Properties      | General Properties<br>Listed below are the general propert | ies for the base configuration of this server.       |                          | Licenses About Logout |
| Java Properties                    | General                                                    |                                                      |                          |                       |
| Settings                           | Name / Home                                                | iadmin - /data/omnipatient/OP_fastpa                 | ath/OmniGenServer/iway   | y7/                   |
| General Settings                   | Version                                                    | 7.0.2.486                                            |                          |                       |
| Console Settings                   | Build Date                                                 | IWPATCHES7 March 18 2015 1050                        |                          |                       |
| Java Settings                      | Configuration                                              |                                                      |                          |                       |
| Register Settings                  | Name                                                       | base - /data/omnipatient/OP_fastpath                 | h/OmniGenServer/iway7    | /config/base          |
| Trace Settings                     | Status                                                     | Server Uptime: 0 minutes                             |                          |                       |
| Path Settings                      | User Security Access                                       | Read / Write                                         |                          |                       |
| Paul Settings Friender Environment |                                                            |                                                      |                          |                       |
| Backup Settings                    | OS / Hardware                                              | Linux / amd64, CPUs: 32                              |                          |                       |
| Providers                          | Java Info                                                  | 24.60-b09 Oracle Corporation Jav                     | va HotSpot(TM) 64-Bit S  | Server ∨M             |
| Data Provider                      | Java Memory                                                | 220.00 MB of 981.50 MB (22.4%) us                    | ed                       |                       |
| Services Provider                  | Classpath                                                  | [1] /data/omnipatient/OP_fastpath/                   | OmniGenServer/iway7/     | lib/an 🔻              |
| Directory Provider                 | Language and Locale                                        |                                                      |                          |                       |
| Security Provider                  |                                                            | and America (Obio and Sina and Si                    | at in Chause             |                       |
| XML Namespace Map                  | Locale / Timezone                                          | en / America/Chicago; time zone offs                 | et is -6 hours           |                       |
| Provider<br>Pooling Providers      | Language                                                   | English  V Save The server has to be stopped, and st | arted for the language c | hange to take effect. |

The iSM Administration Console opens, as shown in the following image.

**2.** From the Management drop-down list, select *OmniGenServer*, as shown in the following image.

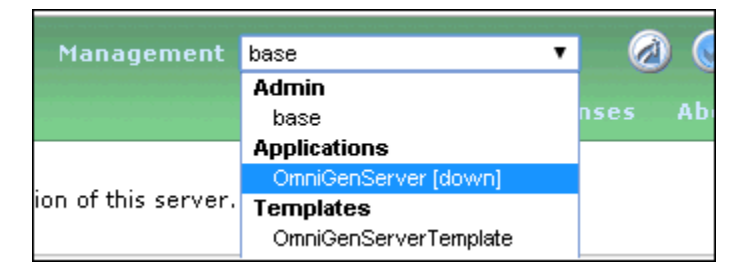

**3.** Click *Monitoring* to verify that the Omni-Patient Server is active, as shown in the following image.

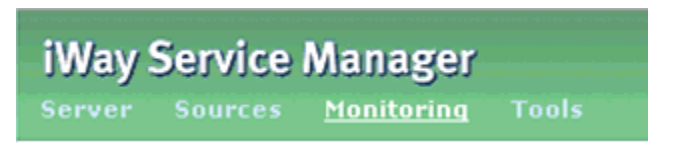

**Note:** The initial start of Omni-Patient loads Omni Codes before becoming active, which may take several minutes.

| iWay Service Manager Management ConvCensorier V 🖉 🔗 🕐 7.0.2.486<br>Server Sources Monitoring Tools Restart Licenses About Logout |                                                          |          |       |         |          |           |            |        |       |
|----------------------------------------------------------------------------------------------------|----------------------------------------------------------|----------|-------|---------|----------|-----------|------------|--------|-------|
| Monitoring<br>Channels                                                                                                    | Channels<br>Monitor, start and stop application channels |          |       |         |          |           |            |        |       |
|                                                                                                    |                                                          |          |       |         | Messages |           |            |        |       |
|                                                                                                    | Name                                                     | Туре     | State | Waiting | Active   | Completed | Successful | Failed | Since |
|                                                                                                    | 0_IDSProcessingXMLWS                                     | NHTTP    | 0     | NA      |          |           |            |        |       |
|                                                                                                    | 10_FileSystemIDSReader1                                  | FILE     | 0     | NA      |          |           |            |        |       |
|                                                                                                    | 20_2_StoreMergeOrderedQueue                              | Ordered  | 0     | 0       |          |           |            |        |       |
|                                                                                                    | 20_4_PendingBuffer                                       | Internal | 0     | 0       |          |           |            |        |       |
|                                                                                                    | 20_6_StartProcess                                        | Internal | 0     | 0       |          |           |            |        |       |
|                                                                                                    | 3_CodeQueue                                              | Internal | 0     | 0       |          |           |            |        |       |
|                                                                                                    | 4_CleansingQueue                                         | Internal | 0     | 0       |          |           |            |        |       |
|                                                                                                    | 5_PersistenceQueue                                       | Internal | 0     | 0       |          |           |            |        |       |
|                                                                                                    | 6_RoutingQueue                                           | Internal | 0     | 0       |          |           |            |        |       |
|                                                                                                    | 70_MatchingQueue                                         | Internal | 0     | 0       |          |           |            |        |       |
|                                                                                                    | 80_DQMergingQueue                                        | Ordered  | 0     | 0       |          |           |            |        |       |
|                                                                                                    | 90_MasterPersist                                         | Ordered  | 0     | 0       |          |           |            |        |       |
|                                                                                                    | 95_SourceCodePersist                                     | Internal | 0     | 0       |          |           |            |        |       |
|                                                                                                    | 98_RemediationQueue                                      | Internal | 0     | 0       |          |           |            |        |       |
|                                                                                                    | 99_5_TransactionComplete                                 | Internal | 0     | 0       |          |           |            |        |       |
|                                                                                                    | 99_ErrorQueue                                            | Internal | 0     | 0       |          |           |            |        |       |
|                                                                                                    | ComparatorChannel                                        | Internal | 0     | 0       |          |           |            |        |       |
|                                                                                                    | ComparatorDispatcherChannel                              | SQL      | 0     | NA      |          |           |            |        |       |
|                                                                                                    | ComparatorPostProcessingAgentChannel                     | Internal | 0     | 0       |          |           |            |        |       |
|                                                                                                    | ComparatorPostProcessorChannel                           | SQL      | 0     | NA      |          |           |            |        |       |
|                                                                                                    | FastPath_StoreAndMergeChannel                            | Internal | 0     | 0       |          |           |            |        |       |
|                                                                                                    | JobProcessorChannel                                      | Internal | 0     | 0       |          |           |            |        |       |
|                                                                                                    | MAJNT_DEL_1_PreDelete                                    | Clock    | 0     | NA      |          |           |            |        |       |
|                                                                                                    | MAJNT_DEL_2_Delete                                       | Clock    | 0     | NA      |          |           |            |        |       |
|                                                                                                    | OIDReloadFromTableChannel                                | SQL      | 0     | NA      |          |           |            |        |       |
|                                                                                                    |                                                          |          |       |         |          |           |            |        |       |

## Procedure: How to Verify Active Omni-Patient MDC Servers (Cleansing, Matching, and Merging)

To verify that the MDC Cleansing Server is active:

**1.** Open the DQS Cleansing Administration Console by entering the following URL in your web browser:

http://hostname:9502

where:

hostname

Is the server where Omni-Patient was installed.

2. Click Server Health Status.

The Server Health Status appears on the right pane of the iWay DQS Web Console, as shown in the following image.

| iWay DQS Web Console                                                                                                    |                                                                                                    |  |  |  |
|----------------------------------------------------------------------------------------------------|----------------------------------------------------------------------------------------------------|--|--|--|
| Info<br>Welcome<br>Licenses<br>Resources                                                                                                    | Server Health Status Here you can monitor status of various server components and parts. Server Engine                                                                                                    |  |  |  |
| Resource Info<br>Threads<br>Java Properties<br>Database Connections<br>Web Statistics<br>Server Health Status<br>Logging Setup<br>Log History<br>Path Variables<br>Shared Data<br>Model Pool Statistics<br>Server<br>Applications | <ul> <li>HTTP Dispatcher</li> <li>default listener (9502): idle threads: 14, running threads: 0</li> <li>Online Services</li> <li>all_address.online</li> <li>all_address: running pools: 0, waiting requests: 0</li> <li>all_email.online</li> <li>all_email: running pools: 0, waiting requests: 0</li> <li>all_phone_number.online</li> <li>all_phone_number: running pools: 0, waiting requests: 0</li> <li>organization_name.online</li> <li>organization_name: running pools: 0, waiting requests: 0</li> </ul> |  |  |  |

**3.** Verify that the MDC Matching Server is active by entering the following URL in your web browser, and then opening the DQS Matching Administration Console.

http://hostname:9504

4. Click Server Health Status.

The DQS Matching Administration Console opens, showing the Server Health Status, as shown in the following image.

| iWay DQS Web Console                                                                                                    |                                                                                                    |  |  |  |
|----------------------------------------------------------------------------------------------------|----------------------------------------------------------------------------------------------------|--|--|--|
| INFO<br>Welcome<br>Licenses<br>Resources<br>Resource Info<br>Threads<br>Java Properties<br>Database Connections<br>Web Statistics<br>Server Health Status<br>Logging Setup<br>Log History<br>Path Variables<br>Shared Data<br>Model Pool Statistics | Console Server Health Status Here you can monitor status of various server components and parts. Server Engine HTTP Dispatcher default listener (9504): idle threads: 20, running threads: 0 Online Services patient_match.online patient_match: running pools: 0, waiting requests: 0 provider_match: running pools: 0, waiting requests: 0 Database Connections repo Log Appenders online |  |  |  |
| Applications                                                                                                    | Stdout<br>Path Variables<br>EXT<br>Refresh Reset                                                                                                    |  |  |  |

The Server Health Status page provides information on the successful connection to the Omni-Patient database.

**5.** Verify that the MDC Merging Server is active by entering the following URL in your web browser, and then opening the DQS Merging Administration Console.

http://hostname:9506

**6.** Click Server Health Status.

The DQS Merging Administration Console opens, showing the Server Health Status, as shown in the following image.

| iWay DQS Web Console                                                                                                    |                                                                                                    |  |  |  |
|----------------------------------------------------------------------------------------------------|----------------------------------------------------------------------------------------------------|--|--|--|
| Info<br>Welcome<br>Licenses<br>Resources<br>Resource Info<br>Threads<br>Java Properties<br>Database Connections<br>Web Statistics<br>Server Health Status<br>Logging Setup<br>Log History<br>Path Variables<br>Shared Data<br>Model Pool Statistics | Server Health Status<br>Here you can monitor status of various server components and parts.<br>Server Engine<br>HTTP Dispatcher<br>default listener (9506): idle threads: 20, running threads: 0<br>Online Services<br>patient_merge.online<br>patient_merge: running pools: 0, waiting requests: 0<br>provider_merge: running pools: 0, waiting requests: 0<br>worker_merge: running pools: 0, waiting requests: 0<br>worker_merge: running pools: 0, waiting requests: 0<br>Worker_merge: running pools: 0, waiting requests: 0<br>Database Connections<br>Log Appenders<br>online<br>stdout<br>Path Variables |  |  |  |
|                                                                                                    |                                                                                                    |  |  |  |

### **Procedure: How to Verify the Omni-Patient Application**

The following steps will verify the Omni-Patient application by copying a sample patient XML document to the File listener for Omni-Patient.

**1.** Navigate to the following samples directory that was extracted from the Workbench<*version*>.zip archive file:

D:\OmniGenServer\samples\patient

**2.** Select the *ExamplePatientIDS.xml* document and copy this file to the following directory:

[iway\_home]\IDS\patient\in

- **3.** Verify that the document has been successfully processed by viewing the iSM and MDC consoles, and then verify that data is in the Omni-Patient database.
- **4.** Repeat this procedure for each of the Sample documents and iWay MDC mastering projects.

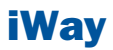

## **5** Configuring iWay Master Data Center

This chapter describes how to configure iWay Master Data Center (MDC) for each of the mastering projects you plan to use.

The iWay Master Data Center (MDC) mastering projects are located in the directory where the Omni-

Patient-<version>.zip file was extracted. For example:

D:\OmniGenServer\mastering

### **Topics:**

- Configuring iWay MDC Database Connections
- Configuring iWay MDC Licensing for Microsoft SQL Server
- Creating the Omni-Patient Application Database Tables
- Starting the Omni-Patient Application
- Stopping the Omni-Patient Application

### **Configuring iWay MDC Database Connections**

### How to:

Configure iWay MDC Database Connections

This section describes how to configure iWay MDC database connections.

The following configuration properties containing the database connections must be completed before starting Omni-Patient for the first time.

### \_match\_services.serverConfig

The purpose of the \_match\_services.serverConfig configuration file is to configure core properties for the Omni-Patient iSM application. This file is located in the following directory:

[mastering\_home]\matching\services

To add JDBC database drivers to the Omni-Patient MDC Server, copy the SQL Server or the PostgreSQL JDBC driver to the following location:

[mastering\_home]\runtime\lib\

### **Procedure: How to Configure iWay MDC Database Connections**

The following steps use the OMNI\_Mastering\_Services project as an example.

1. Edit the \_match\_services.serverConfig file, which is located in the following directory:

[mastering\_home]\matching\services

where:

[mastering\_home]

Is the root folder where iWay MDC is installed with Omni-Patient Server. For example:

D:\OmniGenServer\mastering

2. Locate the <databaseConnection> element, as shown in the following syntax:

```
<databaseConnection>
<name>repo</name>
<url>jdbc:sqlserver://nstrame:1433;databaseName-onnipatient_dcp;senStringParametersAsthicode=false</url>
<driverClass>com.microsoft.sqlserver.jdbc.SQLServerDriver
</driverClass>
<user>sa</user>
<password>sasasa</password>
<minSize>2</minSize>
</databaseConnection>
```
**3.** For SQL Server Windows Authentication, set the URL with the *integratedsecurity* parameter set to *true* (integratedsecurity=true) for the *sqlserver* and *repo* database connection elements.

The user and password for both connections can be left blank.

## **Configuring iWay MDC Licensing for Microsoft SQL Server**

Each of the mastering projects use the same MDC runtime, which is located in the following directory:

[mastering\_home]\runtime

where:

[mastering\_home]

Is the root folder where iWay MDC is installed with Omni-Patient Server. For example:

D:\OmniGenServer\mdc

Omni-Patient is delivered with a trial iWay MDC license that is valid on a server with 32 cores.

If the server has more than 32 cores, then locate the iWay MDC license file (.plf) and copy this file to the following directory:

[mastering\_home]\runtime\license\_keys

## **Creating the Omni-Patient Application Database Tables**

#### How to:

Create the Omni-Patient Application Database Tables

This section describes how to create the Omni-Patient application database tables.

#### **Procedure: How to Create the Omni-Patient Application Database Tables**

**1.** Open a Windows Command prompt and navigate to the location where Omni-Patient was unzipped, for example:

D:\OmniGenServer

2. Enter the following command:

omni db.create

**3.** Using the database administration and management tool, verify that the Omni-Patient database was populated with Omni-Patient tables.

**Note:** The Omni-Patient MDC tables will be created when Omni-Patient is started for the first time.

## **Starting the Omni-Patient Application**

#### How to:

Start the Omni-Patient Application

This section describes how to start the Omni-Patient application.

#### **Procedure: How to Start the Omni-Patient Application**

To start the Omni-Patient application:

**1.** Open a Windows Command prompt and navigate to the location where the Omni-Patient application was unzipped. For example:

D:\OmniGenServer

2. Enter the following command:

omni start

## **Stopping the Omni-Patient Application**

#### How to:

Stop the Omni-Patient Application

This section describes how to stop the Omni-Patient application.

#### **Procedure: How to Stop the Omni-Patient Application**

To stop the Omni-Patient application:

**1.** Open a Windows Command prompt and navigate to the location where the Omni-Patient application was unzipped. For example:

D:\OmniGenServer

2. Enter the following command:

omni stop

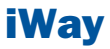

## **6** Configuring iWay Master Data Center Design Time Requirements

This chapter describes how to configure iWay Master Data Center (MDC) design time requirements.

## **Topics:**

- Configuring the iWay MDC License
- Configuring the Runtime Location
- Importing the Mastering Projects
- Configuring the Database Connections
- Configuring the iWay Service Manager Data Source

## **Configuring the iWay MDC License**

### How to:

Open iWay MDC

Configure the iWay MDC License

This section describes how to configure the iWay MDC license.

### **Procedure: How to Open iWay MDC**

**1.** Double-click the *mdc*64.exe file in the following directory:

| OmniPatient/mdc/[ | mdc |
|-------------------|-----|
| versionl          |     |

The Workspace Launcher dialog box opens, as shown in the following image.

| 🔩 Workspace Launcher                                                                                                    |            |        |
|----------------------------------------------------------------------------------------------------|------------|--------|
| Select a workspace<br>Master Data Center 8.0.3 stores your projects in a folder called a workspace.<br>Choose a workspace folder to use for this session. |            |        |
| Workspace: C:\MDC_803_App\workspace                                                                                                    | <b>~</b> ( | Browse |
|                                                                                                    | ОК         | Cancel |

**2.** Click *OK* to accept the workspace location.

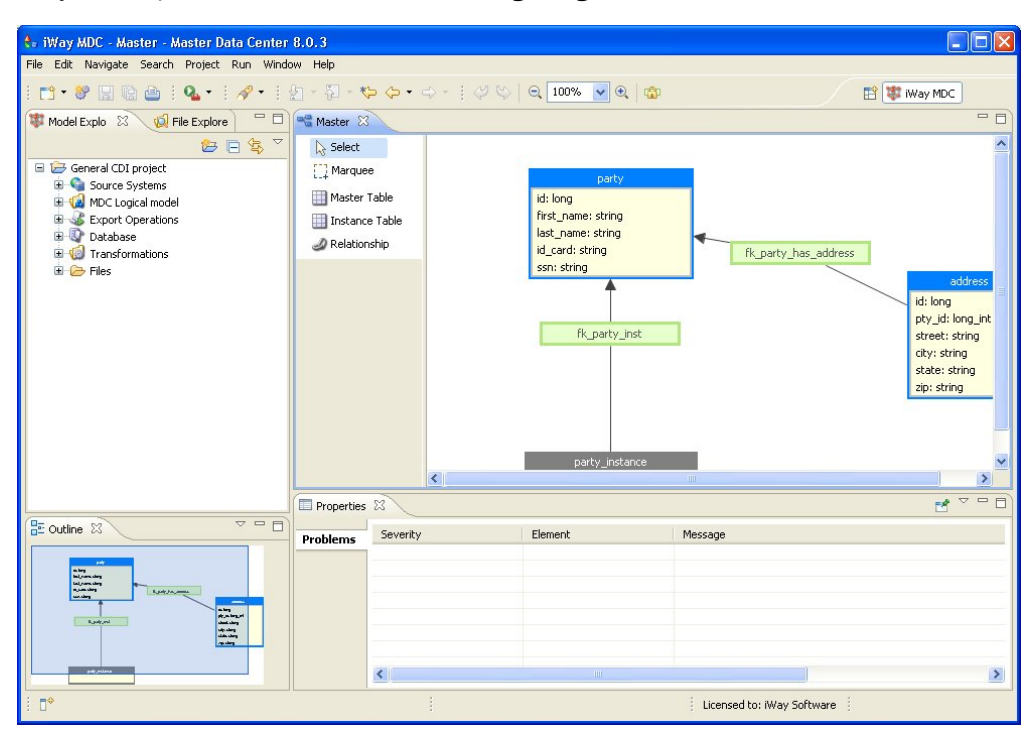

iWay MDC opens, as shown in the following image.

#### **Procedure: How to Configure the iWay MDC License**

When starting iWay MDC for the first time, you are prompted with a message indicating that a license is not installed. To configure the iWay MDC license:

- 1. Click Install License from the License Information dialog box.
- 2. Browse to the following directory:

OmniPatient/mdc/runtime/license\_keys

- **3.** Select the license file, which has a .plf extension.
- 4. Click OK
- 5. Click Yes to restart iWay MDC.

The iWay MDC license is now configured and active.

## **Configuring the Runtime Location**

#### How to:

Configure the Runtime Location

This section describes how to configure the runtime location.

### **Procedure: How to Configure the Runtime Location**

**1.** From the iWay MDC menu bar, click *Window* and select *Preferences*, as shown in the following image.

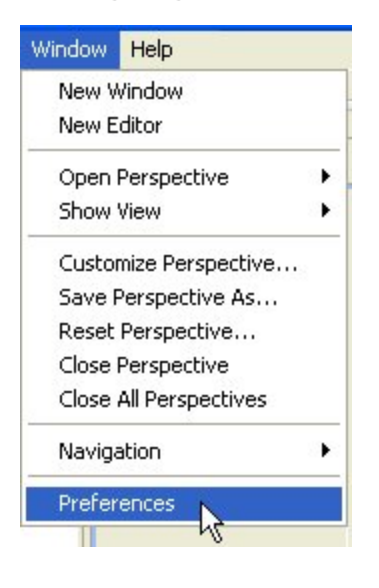

| 🐮 Preferences 📃 🗖 🔀                                                                                                    |                                            |                        |                           |
|----------------------------------------------------------------------------------------------------|--------------------------------------------|------------------------|---------------------------|
| type filter text                                                                                                    | Runtimes                                   |                        | ⇔ • ⇔ • ▼                 |
| ⊕- General<br>⊕- Ant<br>⊕- Help                                                                                                    | Add, edit or remove<br>Installed runtimes: | installed runtimes.    |                           |
| 🖅 Install/Update                                                                                                    | Name 🔺                                     | Location               | add 1                     |
| <ul> <li>Way MDC</li> <li>Advanced</li> <li>Content Proposal</li> <li>Database</li> <li>Expression Editor</li> <li>Formatting</li> <li>General</li> <li>Launching</li> <li>Licenses</li> <li>Metadata Editor</li> <li>Online server</li> <li>Plan Editor</li> <li>Profiler</li> <li>Runtimes</li> <li>Server</li> <li>XML Generation</li> <li>Java</li> <li>Plug-in Development</li> <li>Run/Debug</li> <li>Team</li> <li>Validation</li> <li>XML</li> </ul> |                                            | C:\MDC_803_App\runtime | Edit<br>Remove<br>License |
| ?                                                                                                    | I                                          |                        | OK Cancel                 |

The Preferences dialog box opens, as shown in the following image.

2. Expand *iWay MDC*, select *Runtimes*, and then click *Add*.

The Runtime dialog box opens, as shown in the following image.

| 🐮 Runtime                                 |         |                                 |
|-------------------------------------------|---------|---------------------------------|
| Runtime name: omni_<br>Runtime directory: | runtime | Browse                          |
| Runtimes:                                 |         |                                 |
|                                           |         | Add JAR<br>Remove<br>Up<br>Down |
| 🙆 Directory can not be e                  | mpty    |                                 |
| ?                                         |         | OK Cancel                       |

- **3.** Enter *omni\_runtime* in the Runtime name field.
- 4. Click *Browse* and navigate to the following directory:

OmniPatient/mdc/runtime/

- **5.** Click *OK* twice to return to the Preferences dialog box.
- **6.** Deselect the initial entry.
- 7. Select the *omni\_runtime* entry, which now should not have a red x.
- 8. Click OK.

## **Importing the Mastering Projects**

## How to:

Import the Mastering Projects

This section describes how to import the mastering projects.

### **Procedure: How to Import the Mastering Projects**

**1.** From the iWay MDC menu bar, click *File* and select *Import*, as shown in the following image.

| File  | Edit Navigate Search Project Run | Window Help  |
|-------|----------------------------------|--------------|
|       | New                              | Alt+Shift+N  |
|       | Open File                        |              |
|       | Close                            | Ctrl+W       |
|       | Close All                        | Ctrl+Shift+W |
| N     | Save                             | Ctrl+S       |
| 8     | Save As                          |              |
| R     | Save All                         | Ctrl+Shift+S |
| 20053 | Revert                           |              |
|       | Move                             |              |
|       | Rename                           | F2           |
| 3     | Refresh                          | F5           |
|       | Convert Line Delimiters To       | ۲            |
| ۵     | Print                            | Ctrl+P       |
|       | Switch Workspace                 | •            |
|       | Restart                          |              |
|       | Switch Language                  |              |
| 2     | Import                           |              |
|       | export ~                         |              |

The Import dialog box opens, as shown in the following image.

| te Import                                                                                                    |       |
|----------------------------------------------------------------------------------------------------|-------|
| Select<br>Create new projects from an archive file or directory.                                                                                                    | 1     |
| Select an import source:                                                                                                    |       |
| General<br>Archive File<br>Existing Projects into Workspace<br>File System<br>Preferences<br>CVS<br>Preferences<br>Way MDC<br>Plug-in Development<br>Preference<br>SVN<br>Preference<br>SVN<br>Preference<br>SVN<br>Preference<br>SVN<br>Preference<br>SVN |       |
| Rext > Finish C                                                                                                    | ancel |

2. Expand General, select Existing Projects into Workspace, and then click Next.

| 🐮 Import                                                                            |                                       |
|-------------------------------------------------------------------------------------|---------------------------------------|
| Import Projects<br>Select a directory to search for existing Eclipse projects.      |                                       |
| Select root directory:     Select archive file:                                     | Browse                                |
| Projects:                                                                           | Select All<br>Deselect All<br>Refresh |
| Copy projects into workspace Working sets Add project to working sets Working sets: | Select                                |
| Back         Next >                                                                 | Einish Cancel                         |

3. Set the root directory to:

OmniPatient/mdc/

The mastering projects should be preselected.

- **4.** Click *Finish* to import the mastering projects. The projects will be marked with a red x.
- Right-click on each mastering project and select *Reload Metadata*. The mastering projects should now build successfully.

## **Configuring the Database Connections**

### How to:

Configure the Database Connections

This section describes how to configure the database connections.

## **Procedure: How to Configure the Database Connections**

**1.** From the iWay MDC menu bar, click *Window* and select *Preferences*, as shown in the following image.

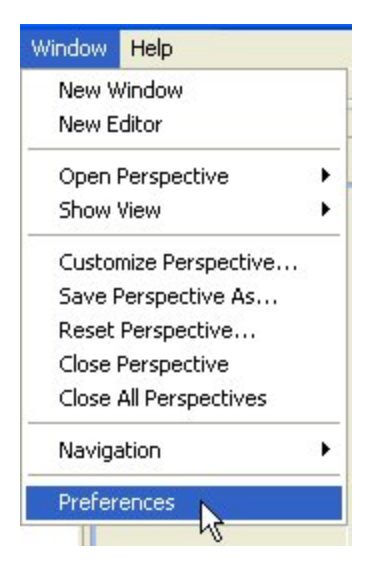

| pe filter text               | Database                  |                       |        |
|------------------------------|---------------------------|-----------------------|--------|
| 🗄 General 🔼 🔼                | Defined database drivers: |                       |        |
| ± Ant                        |                           | 1997 <u>2</u> 5 27 74 |        |
| ≝n neip<br>Traskall≬ is data | Driver Name               | Configured            | Add    |
|                              | Apache Derby              | 🔀 NO                  | - da   |
| - Iway MDC                   | HSQL                      | 🗶 NO                  | Edit   |
| Content Proposal             | IBM DB2                   | 🔀 NO                  | Remove |
| E Database                   | InterSystems Caché        | 🗶 NO                  |        |
| Database Comman              | jTDS - MS SQL             | 🗶 NO                  |        |
|                              | jTDS - Sybase             | 🗶 NO                  |        |
| - SOL Transformatic          | MS SQL                    | 🗶 NO                  |        |
| Table Commands 📃             | MySQL                     | 🗶 NO                  |        |
|                              | ODBC                      | YES                   |        |
| Formatting                   | Oracle                    | 🗶 NO                  |        |
| General                      | PostgreSQL                | 🗶 NO                  |        |
|                              | Sybase                    | 🗶 NO                  |        |
| Licenses                     | Teradata                  | 🗶 NO                  |        |
| 🖅 Metadata Editor            |                           |                       |        |
| - Online server              |                           |                       |        |
| 🖭 Plan Editor                |                           |                       |        |
| Profiler                     |                           |                       |        |
| Runtimes 📃                   |                           |                       |        |
| i E Server                   |                           |                       |        |
| ML Generation                |                           |                       |        |
| - Java                       |                           |                       |        |
| Plug-in Development 🛛 💟      |                           |                       |        |
|                              |                           |                       |        |

The Preferences dialog box opens, as shown in the following image.

2. Expand iWay MDC, select Database, select MS SQL, and then click Edit.

The Edit Existing Database Driver dialog box opens, as shown in the following image.

| 🐮 Edit Exis     | ting Database Driver 🛛 🔀                                                                               |
|-----------------|----------------------------------------------------------------------------------------------------|
| Driver name:    | Ms sqL                                                                                                 |
| URL hint:       | jdbc:sqlserver:// <host>:<port:1433>[;databaseName=<database_name>]</database_name></port:1433></host> |
| Driver class:   | com.microsoft.sqlserver.jdbc.SQLServerDriver                                                           |
| Driver's classp | ath:                                                                                                   |
| C:\MDC          | _803_App\runtime\lib\jdbc\mssql\sqljdbc4.jar                                                           |
| 👍 Class of q    | given name cannot be found                                                                             |
| ?               | OK Cancel                                                                                              |

- **3.** In the Driver's classpath area, select the current driver location and click *Remove from Classpath*.
- 4. Click Add to Classpath.
- **5.** Browse to the following directory and select the *sqljdbc4.jar* file:

OmniPatient/mdc/runtime/lib

- 6. Click Ok and then Ok again to close the Edit Existing Database Driver dialog box.
- **7.** Click *Ok* to close the Preferences dialog box.

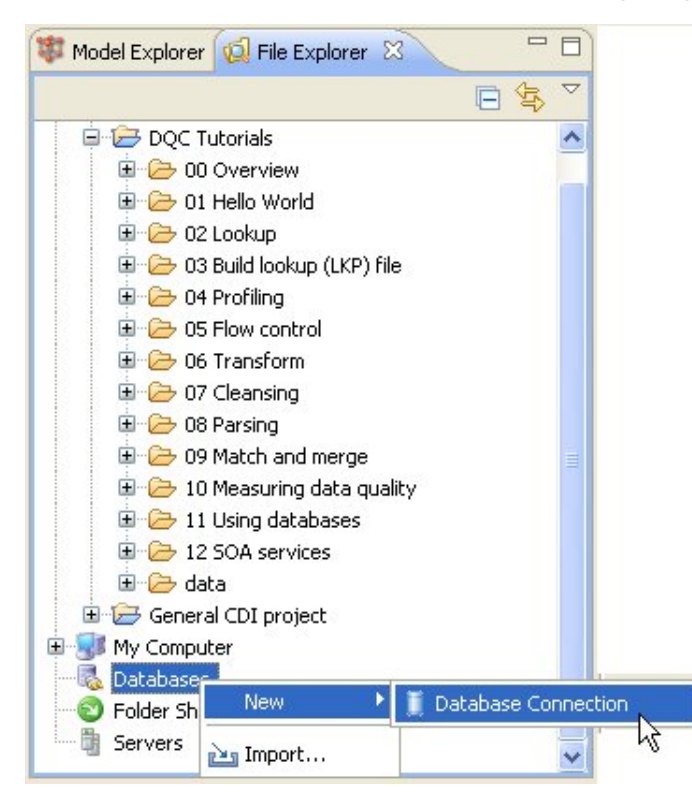

**8.** Click the *File Explorer* tab, as shown in the following image.

- 9. Right-click Databases, select New, and then Database Connection.The New Database Connection dialog box opens.
- **10.** Set the connection name to sqlserver.
- **11.** Select the *By URL* radio button.
- **12** Change <host> to *localhost* and <port:1433> to 1433.
- **13.** Change [;databaseName=<database\_name>] to the following:

;databaseName=omni

- **14.** Set the user name to *sa* and the password to *Omni1024*.
- **15.** Click *Test Connection* to validate the database connection.
- 16. Click Finish.
- **17.** Repeat steps 2 16, except change the connection name to *repo* and the database name to *omni\_repo*.

## **Configuring the iWay Service Manager Data Source**

#### How to:

Configure the iWay Service Manager Data Source

The Omni-Patient workbench is pre-configured with a data source in an IWay Service Manager (iSM) template that points to *localhost* and uses the *sa/Omni1024 user/pass* configuration. If your SQL Server Express instance is in another location or uses a different user name and password, then perform the steps in this section to change the data source.

#### **Procedure: How to Configure the iWay Service Manager Data Source**

**1.** Start the iSM Base configuration by executing the following command from a Windows Command Prompt:

```
iway7 base -d
```

**2.** Ensure iSM is started and open the iWay Service Manager Administration Console by entering the following URL in your web browser:

http://localhost:9999/ism

The iWay Service Manager Administration Console opens, as shown in the following image.

| iWay Service M     | lanager                           | Management base                                    | 💌 🔕 ⊘ 😰 sp5.31906          |
|--------------------|-----------------------------------|----------------------------------------------------|----------------------------|
| Server Registry    | Deployments Tools                 | Rest                                               | tart Licenses About Logout |
| Properties         | General Properties                |                                                    |                            |
| General Properties | Listed below are the general prop | perties for the base configuration of this server. |                            |
| Java Properties    | General                           |                                                    |                            |
| Settings           | Name / Home                       | SYSTEM - C:/PROGRA~1/iway61/                       |                            |
| General Settings   | Version                           | 6.1.5 - sp5.31986                                  |                            |
| Console Settings   | Build Date                        | SOCRATES Wed 07/11/2012 03:42 PM EDT               |                            |
| Java Settings      | Configuration                     |                                                    |                            |
| Register Settings  | Name                              | base - C:/PROGRA~1/iway61/base                     |                            |
| Trace Settings     | Status                            | Server Uptime: 5 hours, 34 minutes                 |                            |
| Log Settings       | User Security Access              | Read / Write                                       |                            |
| Path Settings      | Environment                       |                                                    |                            |
| Backup Settings    | OS / Hardware                     | Windows XP (service) / x86                         |                            |
| bookep betangs     | Java Info                         | 19.0-b09 Sun Microsystems Inc Java HotSpot(TM)     | Client VM                  |

**3.** Click the *Management* link in the top pane, as shown in the following image.

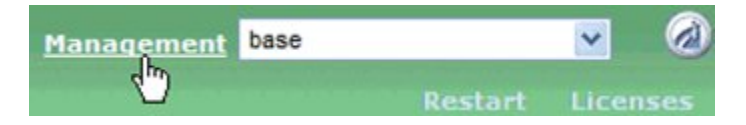

The Deployments pane opens.

- 4. Click *Templates* in the left pane.
- **5.** Select *OmniWorkbenchTemplate* by clicking the corresponding View (eye) icon in the Actions column.

The Templates pane opens.

**6.** Once you have opened the selected template for editing, click *Data Provider* in the left pane to open the data providers for the template.

The following image shows the *omnidatasource* that must be configured.

| iWay Service N                                                  | anager Management OmnTemplate V 🖉 🧭 🍘 sp6 30071<br>Licenses About                                                                                                    |
|-----------------------------------------------------------------|----------------------------------------------------------------------------------------------------|
| Properties<br>General Properties<br>Java Properties<br>Settings | Data Provider           Listed below are the data provider definitions that are available in the OmniTemplate configuration of this server.           JDBC           Connections - JDBC or Java Database Connectivity is a standard for database-independent connectivity between the Java platform and a                                                                                                    |
| General Settings<br>Console Settings<br>Java Settings           | wide range of databases. The JDBC interface provides a Call-level API for SQL-based database access. The listings below define JDBC<br>connections used within liway Service Amanger. IWay components that use JNDI can access a JDBC provider as a DataSource by setting the<br>initial context factory to com.ibi.jndi.XDInitialContextFactory and using the name jdbc/provider name.           Name         Driver   |
| Trace Settings                                                  | omnidatasource com.microsoft sqiserver.jdbc.SQLServerDriver                                                                                                    |
| Data Settings<br>Backup Settings                                | New Delete Rename Copy                                                                                                    |
| Providers                                                       | JLINK                                                                                                    |
| Data Provider<br>Services Provider                              | Servers - ILINK is a technology that can be used to access information hosted by Way, WebFOCUS and EDA data servers. Listed below are<br>the general settings for the ILINK in the base configuration of this server. The settings apply only for ILINK used in a stand-alone manner;<br>then due as each used ILINK in used to a data service. INCLUSE INFORMATION AND A Section 2010 and the second and alone manner; |

**7.** Click *omnidatasource* to configure SQL Server Connection information and Windows Authentication.

| iWay Service I                                                       | Manager                                              | Management OmnTemplate 🗸 🖉 🧐 sp6 30971<br>Licenses About                                                                                                    |
|----------------------------------------------------------------------|------------------------------------------------------|----------------------------------------------------------------------------------------------------|
| Properties<br>General Properties                                     | Data Provider - JDBC<br>Listed below is the definiti | on of the selected JDBC data provider. Add/Update the values as required.                                                                                                    |
| Java Properties                                                      | JDBC Connection Pool                                 | Properties                                                                                                    |
|                                                                      | Name                                                 | omnidatasource                                                                                                    |
| Settings<br>General Settings                                         | Driver Class                                         | The JDBC driver class is the name of the class that contains the code for this JDBC Driver.                                                                                                    |
| Console Settings                                                     |                                                      | com.microsoft.sqlserver.jdbc.SQLServerDriver                                                                                                    |
| Java Settings                                                        |                                                      | Select a predefined database or enter your own.                                                                                                    |
| Register Settings<br>Trace Settings<br>Log Settings<br>Path Settings | Connection URL                                       | The JDBC connection URL to use when creating a connection to the target database. The URL generally includes<br>the server name or IP address, the port or service, the data source name, and a driver specific prefix. |
|                                                                      |                                                      | jdbc:sqlserver://localhost:1433;databaseName=Omni;integratedsecurity=true                                                                                                    |
| Backup Settings                                                      |                                                      | Select a predefined connection URL template or enter your own.                                                                                                    |
| Providers                                                            | User                                                 | User name with respect to the JDBC URL and driver.                                                                                                    |
| Data Provider                                                        |                                                      |                                                                                                    |
| Services Provider<br>Directory Provider                              | Password                                             | Password with respect to the JDBC URL and driver.                                                                                                    |

- 8. Update the Connection URL, User, and Password fields.
- **9.** Click *Update* at the bottom of the page.
- **10.** Click the *Management* link in the top pane, as shown in the following image.

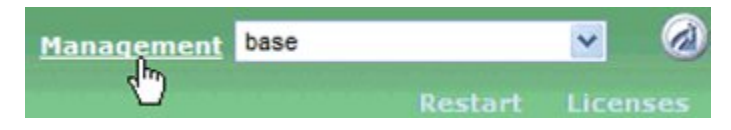

- **11.** Select *Deployments* in the left pane.
- **12** Click the *redeploy* icon next to Omni-Patient.

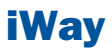

# **A** Omni-Patient Configuration Files

This appendix lists all of the configuration files used for Omni-Patient and describes how they can be used to tune Omni-Patient in an environment of the customer. All of the configuration files are listed, details are provided on the available settings for each file, and the impact of those settings.

## **Topics:**

- Omni-Patient iSM/DQS Application
- Remediation and 360 Viewer Configuration

## **Omni-Patient iSM/DQS Application**

In this section: DIB.PROPERTIES OMNIGENSERVER.XML IWAY7.CMD CLEANSING.XML MASTERING.XML DATADICTIONARY.PROPERTIES

This section describes the configuration files for the OmniPatient iSM/DQS application.

## **DIB.PROPERTIES**

The DIB.PROPERTIES file configures core properties for the Omni-Patient iSM application. This file is located in the following directory:

[iwayhome]\config\OmniGenServer\resources

The following table lists and describes the parameters for the DIB.PROPERTIES file.

| Parameter            | Description                                           | Default Value       | Options          |
|----------------------|-------------------------------------------------------|---------------------|------------------|
| inputfolder.location | Defines a<br>root folder<br>for<br>incoming<br>files. | _sreg(iwayhome) IDS | User<br>defined. |

| Parameter             | Description                                                                                                    | Default Value                                     | Options                                                                                                    |
|-----------------------|----------------------------------------------------------------------------------------------------|---------------------------------------------------|----------------------------------------------------------------------------------------------------|
| qa.on                 | Enable or<br>disable the<br>writing of<br>QA files.<br>QA files<br>will be<br>written to<br>the Omni<br>debug<br>folder<br>defined<br>below. | debug                                             | always -<br>Always write<br>QA files.<br>debug - Only<br>write QA<br>files for<br>messages<br>that cannot<br>be<br>processed. |
| error.folder          | Defines<br>the folder<br>to write<br>error<br>messages<br>documents<br>for<br>incoming<br>messages<br>that<br>cannot be<br>processed.        | _sreg(iwayhome) error                             | User<br>defined.                                                                                                    |
| omni.cleansing.config | Location of<br>the<br>OmniPatient<br>cleansing<br>configuration<br>file.                                                                     | _sreg(iwayworkdir)/resource/<br>OmniCleansing.xml | User<br>defined.                                                                                                    |
| omni.mastering.config | Location of<br>the<br>OmniPatient<br>mastering<br>config file.                                                                               | _sreg(iwayworkdir)/resource/<br>OmniMastering.xml | User<br>defined.                                                                                                    |

| Parameter           | Description                                                                                             | Default Value                                   | Options                                                                                |
|---------------------|----------------------------------------------------------------------------------------------------|-------------------------------------------------|----------------------------------------------------------------------------------------|
| omni.code.load      | Whether or<br>not to load<br>OmniCodes<br>at startup.                                                   | Check                                           | on - Always<br>load the<br>OmniCode<br>files.                                          |
|                     |                                                                                                    |                                                 | off - Do not<br>load the<br>OmniCode<br>files.                                         |
|                     |                                                                                                    |                                                 | <i>check</i> - Only<br>load the<br>OmniCode<br>files if no<br>code files<br>are found. |
| omni.code.sources   | Determines<br>which set<br>of<br>OmniCodes<br>to use                                                    | OMNI                                            | No other<br>values<br>currently<br>supported.                                          |
| omni.code.file.OMNI | Name of<br>the file to<br>load<br>OmniCodes<br>from.                                                    | _sreg(iwayworkdir)/resource/<br>OmniCodeIDS.xml | User<br>defined.                                                                       |
| omni.datasource     | The<br>datasource<br>to be used<br>by iWay,<br>accessed<br>through<br>the jdbc/<br>omni.<br>datasource. | Omnidatasource                                  | ?                                                                                      |

| Parameter        | Description                                                                                 | Default Value                                              | Options                                                                                 |
|------------------|---------------------------------------------------------------------------------------------|------------------------------------------------------------|-----------------------------------------------------------------------------------------|
| code.translation | Determines<br>whether or<br>not to<br>translate<br>source<br>codes to<br>OmniCodes.         | true                                                       | <i>true</i> -<br>Translate<br>codes.<br><i>false</i> - Do<br>not<br>translate<br>codes. |
| ws.port          | Port to be<br>used by<br>the HTTP<br>web<br>service to<br>receive<br>incoming<br>documents. | 8999                                                       | User<br>defined.                                                                        |
| rest.input.port  | Port the<br>OmniPatient<br>engine will<br>listen for<br>OPMC<br>REST input<br>requests      | 6199                                                       | User<br>defined.                                                                        |
| ds.url           | Location of<br>the<br>OmniPatient<br>database<br>to be<br>used.                             | jdbc:sqlserver://[hostname]:1433;<br>databaseName=[dbname] | User<br>defined.                                                                        |
| ds.username      | User name<br>for the<br>database<br>user.                                                   | [user]                                                     | User<br>defined.                                                                        |
| ds.password      | Password<br>for the<br>database<br>user.                                                    | [pass]                                                     | User<br>defined.                                                                        |

| Parameter            | Description                                                                                              | Default Value                                | Options                                                                                                    |
|----------------------|----------------------------------------------------------------------------------------------------|----------------------------------------------|----------------------------------------------------------------------------------------------------|
| db.migrate.target    | Type of<br>target<br>database.                                                                           | Postgres                                     | Postgres,<br>SQLServer,<br>Oracle                                                                                                    |
| dq.timeout           | Time (in<br>minutes)<br>before<br>retrying<br>calls for<br>mastering,<br>merging,<br>and<br>remediation. | 5                                            | User<br>defined.                                                                                                    |
| remediation.bypass   | Determines<br>whether to<br>bypass the<br>OPMC<br>Remediation<br>server if it<br>is not<br>available.    | False                                        | False - Do<br>not bypass<br>the<br>Remedation<br>server.<br><i>True -</i><br>Bypass the<br>Remediation<br>server and<br>write ticket<br>data to the<br>omni_error_docs<br>table. |
| remediation.endpoint | The URL<br>for the<br>OPMC<br>Remediation<br>server.<br>Required<br>for OPMC<br>remediation.             | http://localhost:9280/workflow/<br>NewTicket | User<br>defined.                                                                                                    |

| Parameter                              | Description                                                                                                    | Default Value | Options          |
|----------------------------------------|----------------------------------------------------------------------------------------------------|---------------|------------------|
| person.promote.<br>address.code        | The<br>following<br>segments<br>of instance<br>records<br>will be<br>promoted<br>into the<br>top level,<br>person_m<br>table. | D             | User<br>defined. |
| person.promote.<br>name.code           | The<br>following<br>segments<br>of instance<br>records<br>will be<br>promoted<br>into the<br><i>top</i> level.                | D             | User<br>defined. |
| person.promote.<br>identifier.SSN.code | The<br>following<br>segments<br>of instance<br>records<br>will be<br>promoted<br>into the<br>top level.                       | SS            | User<br>defined. |
| person.promote.<br>identifier.MRN.code | The<br>following<br>segments<br>of instance<br>records<br>will be<br>promoted<br>into the<br>top level.                       | MR            | User<br>defined. |

| Parameter                                     | Description                                                                                                    | Default Value | Options          |
|-----------------------------------------------|----------------------------------------------------------------------------------------------------|---------------|------------------|
| provider.promote.<br>address.code             | The<br>following<br>segments<br>of instance<br>records<br>will be<br>promoted<br>into the<br><i>top</i> level,<br>provider_m<br>table. | 0             | User<br>defined. |
| provider.promote.<br>name.code                | The<br>following<br>segments<br>of instance<br>records<br>will be<br>promoted<br>into the<br><i>top</i> level.                         | D             | User<br>defined. |
| provider.promote.name.<br>identifier.SSN.code | The<br>following<br>segments<br>of instance<br>records<br>will be<br>promoted<br>into the<br><i>top</i> level.                         | SS            | User<br>defined. |
| provider.promote.name.<br>identifier.NPI.code | The<br>following<br>segments<br>of instance<br>records<br>will be<br>promoted<br>into the<br><i>top</i> level.                         | NPI           | User<br>defined. |

| Parameter                                              | Description                                                                                                    | Default Value | Options          |
|--------------------------------------------------------|----------------------------------------------------------------------------------------------------|---------------|------------------|
| worker.promote.<br>address.code                        | The<br>following<br>segments<br>of instance<br>records<br>will be<br>promoted<br>into the<br><i>top</i> level,<br>worker_m<br>table. | Ρ             | User<br>defined. |
| worker.promote.<br>name.code                           | The<br>following<br>segments<br>of instance<br>records<br>will be<br>promoted<br>into the<br><i>top</i> level.                       | D             | User<br>defined. |
| worker.promote.name.<br>identifier.SSN.code            | The<br>following<br>segments<br>of instance<br>records<br>will be<br>promoted<br>into the<br><i>top</i> level.                       | SS            | User<br>defined. |
| worker.promote.name.<br>identifier.EMPLOYEEID.<br>code | The<br>following<br>segments<br>of instance<br>records<br>will be<br>promoted<br>into the<br>top level.                              | EI            | User<br>defined. |

| Parameter                            | Description                                                                 | Default Value | Options                                                                                   |
|--------------------------------------|-----------------------------------------------------------------------------|---------------|-------------------------------------------------------------------------------------------|
| threads.reload.<br>multithreading    | Number of<br>threads for<br>the reload<br>references<br>channel.            | 1             | ?                                                                                         |
| threads.reload.<br>maxthreads        | Maximum<br>number of<br>threads for<br>the reload<br>references<br>channel. | 1             | ?                                                                                         |
| threads.cleansing.<br>multithreading | Number of<br>threads for<br>the<br>cleansing<br>channel.                    | 1             | User<br>defined<br>based on<br>system<br>resources<br>and<br>performance<br>requirements. |
| threads.cleansing.<br>maxthreads     | Maximum<br>number of<br>threads for<br>the<br>cleansing<br>channel.         | 1             | ?                                                                                         |
| threads.code.<br>multithreading      | Number of<br>threads for<br>the code<br>processing<br>channel.              | 1             | ?                                                                                         |
| threads.code.<br>maxthreads          | Maximum<br>number of<br>threads for<br>the code<br>processing<br>channel.   | 1             | ?                                                                                         |

| Parameter                                | Description                                                              | Default Value | Options |
|------------------------------------------|--------------------------------------------------------------------------|---------------|---------|
| threads.error.<br>multithreading         | Number of<br>threads for<br>the error<br>handling<br>channel.            | 1             | ?       |
| threads.error.<br>maxthreads             | Maximum<br>number of<br>threads for<br>the error<br>handling<br>channel. | 1             | ?       |
| threads.masterpersist.<br>multithreading | Number of<br>threads for<br>the<br>masterpersist<br>channel.             | 1             | ?       |
| threads.masterpersist.<br>maxthreads     | Maximum<br>number of<br>threads for<br>the<br>masterpersist<br>channel.  | 1             | ?       |
| threads.matching.<br>multithreading      | Number of<br>threads for<br>the<br>matching<br>channel.                  | 1             | ?       |
| threads.matching.<br>maxthreads          | Maximum<br>number of<br>threads for<br>the<br>matching<br>channel.       | 1             | ?       |

| Parameter                              | Description                                                           | Default Value | Options |
|----------------------------------------|-----------------------------------------------------------------------|---------------|---------|
| threads.merging.<br>multithreading     | Number of<br>threads for<br>the<br>merging<br>channel.                | 1             | ?       |
| threads.merging.<br>maxthreads         | Maximum<br>number of<br>threads for<br>the<br>merging<br>channel.     | 1             | ?       |
| threads.persistence.<br>multithreading | Number of<br>threads for<br>the<br>persistence<br>channel.            | 1             | ?       |
| threads.persistence.<br>maxthreads     | Maximum<br>number of<br>threads for<br>the<br>persistence<br>channel. | 1             | ?       |
| threads.remediation.<br>multithreading | Number of<br>threads for<br>the<br>remediation<br>channel.            | 1             | ?       |
| threads.remediation.<br>maxthreads     | Maximum<br>number of<br>threads for<br>the<br>remediation<br>channel. | 1             | ?       |

| Parameter                             | Description                                                          | Default Value                                              | Options          |
|---------------------------------------|----------------------------------------------------------------------|------------------------------------------------------------|------------------|
| threads.routing.<br>multithreading    | Number of<br>threads for<br>the routing<br>channel.                  | 1                                                          | ?                |
| threads.routing.<br>maxthreads        | Maximum<br>number of<br>threads for<br>the routing<br>channel.       | 1                                                          | ?                |
| threads.storemerge.<br>multithreading | Number of<br>threads for<br>the<br>storemerge<br>channel.            | 1                                                          | ?                |
| threads.storemerge.<br>maxthreads     | Maximum<br>number of<br>threads for<br>the<br>storemerge<br>channel. | 1                                                          | ?                |
| opi.datasource                        | Name for<br>the OPI<br>datasource.                                   | opidatasource                                              | User<br>defined. |
| opi.ds.url                            | Location of<br>the OPI<br>datasource.                                | Jdbc:sqlserver://[hostname]:1433;<br>databaseName=[dbname] | User<br>defined. |
| opi.ds.username                       | User name<br>for the OPI<br>database.                                | [user]                                                     | User<br>defined. |
| opi.ds.password                       | Password<br>for the OPI<br>database.                                 | [pass]                                                     | User<br>defined. |
| opi.patient.sql                       | SQL                                                                  | Select * \ from opi_patient where nid                      | User<br>defined. |

| Parameter          | Description | Default Value | Options          |
|--------------------|-------------|---------------|------------------|
| opi.patient.fields | ?           | nid           | User<br>defined. |

## **OMNIGENSERVER.XML**

The OMNIPATIENT.XML file defines the Omni-Patient iSM application.

This file is located in the following directory:

[iwayhome]\config\OmniGenServer\

Only JVM-related parameters need to be changed in cases where Omni-Patient is running as a service.

## IWAY7.CMD

The IWAY7.CMD file is used to start the Omni-Patient application and set the runtime environment.

This file is located in the following directory:

[iwayhome]\IWAY7.CMD

As a general rule, there is no need to change IWAY7.CMD. However, if incoming OID documents contain UTF8 or binary data, the following switch should be added (marked in bold, the rest of the command is unchanged):

```
@java%remdbg% -cp %lcp% -DIWAY7=%IWAY7% %SAXON% -Dfile.encoding=UTF-8
-Diwaysoftware.af.idocument=com.ibi.edaqm.XDDocument edaqm -config %1 %2
%3 %4 %5 %6
```

## **CLEANSING.XML**

The CLEANSING.XML file describes the cleansing rules used by Omni-Patient to clean existing data prior to Omni-Patient processing.

This file is located in the following directory:

[iwayhome]\config\OmniGenServer\resource

## **MASTERING.XML**

The MASTERING.XML file describes rules for creating master instances in Omni-Patient.

This file is located in the following directory:

[iwayhome]\config\OmniGenServer\resource

## **DATADICTIONARY.PROPERTIES**

The DATADICTIONARY.PROPERTIES file defines startup parameters for the Omni-Patient Data Dictionary and associated applications.

The following table lists and describes the parameters for the DATADICTIONARY.PROPERTIES file.

| Parameter                 | Description                                                                                       | Default Value                                                                                                    | Options          |
|---------------------------|---------------------------------------------------------------------------------------------------|----------------------------------------------------------------------------------------------------|------------------|
| Istnr.od.in.location      | Set the file<br>listener<br>input<br>folder<br>location.                                          | [OPMC_HOME]/dictionary/ism_dqc_in                                                                                                    | User<br>defined. |
| lstnr.od.results.location | Set the file<br>listener<br>output<br>folder<br>location.                                         | <opmc_home>/dictionary/ism_dqc_results</opmc_home>                                                                                                    | User<br>defined. |
| ds.od.driver              | Define the<br>database<br>driver to<br>be used.                                                   | com.microsoft.sqlserver.jdbc.SQLServerDriver<br>or<br>org.postgresql.Driver                                                                                                    | User<br>defined. |
| ds.od.url                 | Set the<br>location of<br>the<br>database<br>server and<br>the<br>database<br>name to<br>be used. | jdbc:sqlserver:// <host>:<port>;<br/>databaseName=OmniDictionary (SQL<br/>Server)<br/>jdbc:postgresql://<host>:<port><br/>/OmniDictionary (PostgreSQL)</port></host></port></host> | User<br>defined. |
| ds.od.username            | Define the<br>user name<br>for the<br>database.                                                   | <user></user>                                                                                                    | User<br>defined. |

| Parameter             | Description                                                                                       | Default Value                                                                                                    | Options          |
|-----------------------|---------------------------------------------------------------------------------------------------|----------------------------------------------------------------------------------------------------|------------------|
| ds.od.password        | Define the<br>password<br>for the<br>database.                                                    | <userpass></userpass>                                                                                                    | User<br>defined. |
| db.od.migrate.target  | Define<br>what is the<br>target<br>database.                                                      | sqlserver (SQL Server)<br>postgres (PostgreSQL)                                                                                                    | User<br>defined. |
| db.od.sql.scripts     | Set the<br>location for<br>the<br>database<br>scripts to<br>be used by<br>the data<br>dictionary. | [OPMC_HOME]/dictionary/db_scripts<br>/mssql/ (SQL Server)<br>[OPMC_HOME]/dictionary/db_scripts<br>/postgres/ (PostgreSQL)                                                                                  | User<br>defined. |
| dq.od.config_pathfile | Location of<br>the DQC<br>configuration.                                                          | <opmc_home>/dictionary/dqc_plans/<br/>mssql /runtimeCfg_mssql.xml (SQL<br/>Server)<br/><opmc_home>/dictionary/dqc_plans/<br/>mssql /runtimeCfg_postgres.xml<br/>(PostgreSQL)</opmc_home></opmc_home>       | User<br>defined. |
| dq.od.plan_pathfile   | Location of<br>the DQC<br>Plan.                                                                   | <opmc_home>/dictionary/dqc_plans/<br/>mssql /excel_import_mssql.plan (SQL<br/>Server)<br/><opmc_home>/dictionary/dqc_plans/<br/>mssql /excel_import_postgres.plan<br/>(PostgreSQL)</opmc_home></opmc_home> | User<br>defined. |
| dq.od.sql.scripts     | Location of<br>the DQC<br>scripts.                                                                | <oppc_home>/dictionary/dqc_plans<br/>/mssql/ (SQL Server)<br/><oppc_home>/dictionary/dqc_plans<br/>/postgres/ (PostgreSQL)</oppc_home></oppc_home>                                                         | User<br>defined. |

## **Remediation and 360 Viewer Configuration**

#### In this section:

Container Server Configuration

REMEDIATION.PROPERTIES

The Remediation Server and the 360 Viewer server are deployed as .WAR files in a J2EE application server. There is a common container configuration as well as possible individual configuration files. Either Apache Tomcat or Glassfish can be used as the application server. In addition to the application server, a WSO2 Identity Management Server is required as well.

## **Container Server Configuration**

The container server configuration provides the context to run the Remediation and 360 Viewer server.

The location is dependent on the selected application server (Application Tomcat or Glassfish).

The following table lists and describes the parameters for the container server configuration.

| Parameter        | Description                                                                       |
|------------------|-----------------------------------------------------------------------------------|
| is.swo2.url      | The location of the WSO2 Identity Management Server.                              |
| is.wso2.username | The user name to be used for basic access to the WSO2 Identity Management Server. |
| is.wso2.password | The password to be used for basic access to the WSO2 Identity Management Server.  |
| omni.home        | The folder where additional configuration information will be stored.             |
| dqc_home         | The lib folder for the Data Dictionary Import Server.                             |

## **REMEDIATION.PROPERTIES**

The REMEDIATION.PROPERTIES file provides configuration for the Remediation Server.

This file is located in the following directory:

[omni.home]/Workflow/omni\_home

The following table lists and describes the parameters for the REMEDIATION.PROPERTIES file.

| Parameter           | Description                                                | Default Value                                                          | Options           |
|---------------------|------------------------------------------------------------|------------------------------------------------------------------------|-------------------|
| http.port           | Listener<br>port for the<br>OPMC<br>Remediation<br>Server. | 9280                                                                   | User<br>defined.  |
| http.docroot        | Location of<br>the root<br>document.                       | C:/OPMC_Home/Workflow/omni_home/ui                                     | User<br>defined.  |
| workflow.sql        | SQL<br>Queries<br>used by the<br>system.                   | C:/OPMC_Home/Workflow/omni_home/sql/                                   | Do not<br>change. |
| flow.domain.url     | The domain<br>translator<br>URL.                           | http://localhost:8080/OmniDomain/<br>v2/workflow.svc/ translate/domain | User<br>defined.  |
| workflow.case.owner | E-mail<br>address of<br>the<br>workflow<br>case owner.     | User defined.                                                          | User<br>defined.  |
| workflow.route.file | Location of<br>the<br>dictionary<br>file.                  | C://OPMC_Home/Workflow/omni_home/<br>dictionary/MyOmniWorkflow.xml     | User<br>defined.  |
| workflow.cleansing  | The<br>cleansing<br>workflow.                              | cleansing.scxml                                                        | User<br>defined.  |
| workflow.matching   | The<br>matching<br>workflow.                               | matching.scxml                                                         | User<br>defined.  |
| Parameter           | Description                                                  | Default Value                                    | Options          |
|---------------------|--------------------------------------------------------------|--------------------------------------------------|------------------|
| workflow.general    | The general workflow.                                        | general.scxml                                    | User<br>defined. |
| flow.smtp.url       | The URL of<br>the SMTP<br>server.                            | User defined.                                    | User<br>defined. |
| flow.email.sender   | Entry for<br>the sender<br>field in<br>outgoing e-<br>mails. | User defined.                                    | User<br>defined. |
| workflow.db.jndi    | JNDI<br>provider<br>used by the<br>iSM<br>instance.          | jdbc/Omni-Workflow                               | User<br>defined. |
| workflow.db.context | Context for<br>the JNDI<br>provider.                         | com.ibi.jndi.XDInitialContextFactory             | User<br>defined. |
| workflow.path       | Location of<br>the<br>Workflow<br>files.                     | C:/OPMC_Home/Workflow/omni_home/                 | User<br>defined. |
| wso2.user.url       | URL for the<br>WSO2<br>server user<br>list.                  | https://omnihf.ibi.com:9443/wso2/scim<br>/Users  | User<br>defined. |
| Wso2.group.url      | URL for the<br>WSO2<br>server<br>group list.                 | https://omnihf.ibi.com:9443/wso2/scim<br>/Groups | User<br>defined. |
| wso2.user           | User name<br>for the<br>WSO2<br>server.                      | admin                                            | User<br>defined. |

| Parameter                               | Description                                                                   | Default Value                                                                             | Options          |
|-----------------------------------------|-------------------------------------------------------------------------------|-------------------------------------------------------------------------------------------|------------------|
| wso2.password                           | Password<br>for the<br>WSO2<br>server.                                        | admin                                                                                     | User<br>defined. |
| action.ActionSubmit<br>Matching.url     | URL to the<br>Omni-<br>Patient<br>Server to<br>submit a<br>match<br>override. | http:// <omnipatient_server>:6199/<br/>remediation /MatchOverride</omnipatient_server>    | User<br>defined. |
| action.ActionSubmit<br>Matching.method  | Action to<br>submit a<br>Match<br>Override.                                   | POST                                                                                      | POST             |
| action.ActionSubmit<br>Cleansing.url    | URL to<br>submit a<br>Cleansing<br>request.                                   | http:// <omnipatient_server>:6199/<br/>remediation /PropertyOverride</omnipatient_server> | User<br>defined. |
| action.ActionSubmit<br>Cleansing.method | Action to<br>submit a<br>Cleansing<br>Reqest                                  | POST                                                                                      | POST             |

## **Reader Comments**

In an ongoing effort to produce effective documentation, the Technical Content Management staff at Information Builders welcomes any opinion you can offer regarding this manual.

Please share your suggestions for improving this publication and alert us to corrections. Identify specific pages where applicable. You can contact us through the following methods:

| Mail:      | Technical Content Management<br>Information Builders, Inc.<br>Two Penn Plaza<br>New York, NY 10121-2898 |  |  |  |
|------------|----------------------------------------------------------------------------------------------------|--|--|--|
| Fax:       | (212) 967-0460                                                                                          |  |  |  |
| Email:     | books_info@ibi.com                                                                                      |  |  |  |
| Website:   | http://documentation.informationbuilders.com/connections.asp                                            |  |  |  |
| Name:      |                                                                                                    |  |  |  |
| Company:   |                                                                                                    |  |  |  |
| Address:   |                                                                                                    |  |  |  |
| Telephone: | Date:                                                                                                   |  |  |  |
| Email:     |                                                                                                    |  |  |  |
| Comments:  |                                                                                                    |  |  |  |

## Information Builders, Two Penn Plaza, New York, NY 10121-2898

**Reader Comments** 

Information Builders, Two Penn Plaza, New York, NY 10121-2898 Omni-Patient<sup>™</sup> Server Installation and Configuration Guide

Omni-Patient<sup>™</sup> Server Installation and Configuration Guide Version 2.3.x

(212) 736-4433 DN3502211.0216